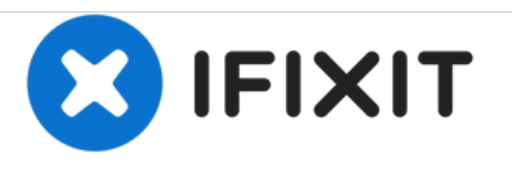

# Sony XPERIA Tablet Z - Password Removal, Factory / Hard Reset, Firmware Update

Written By: ZFix

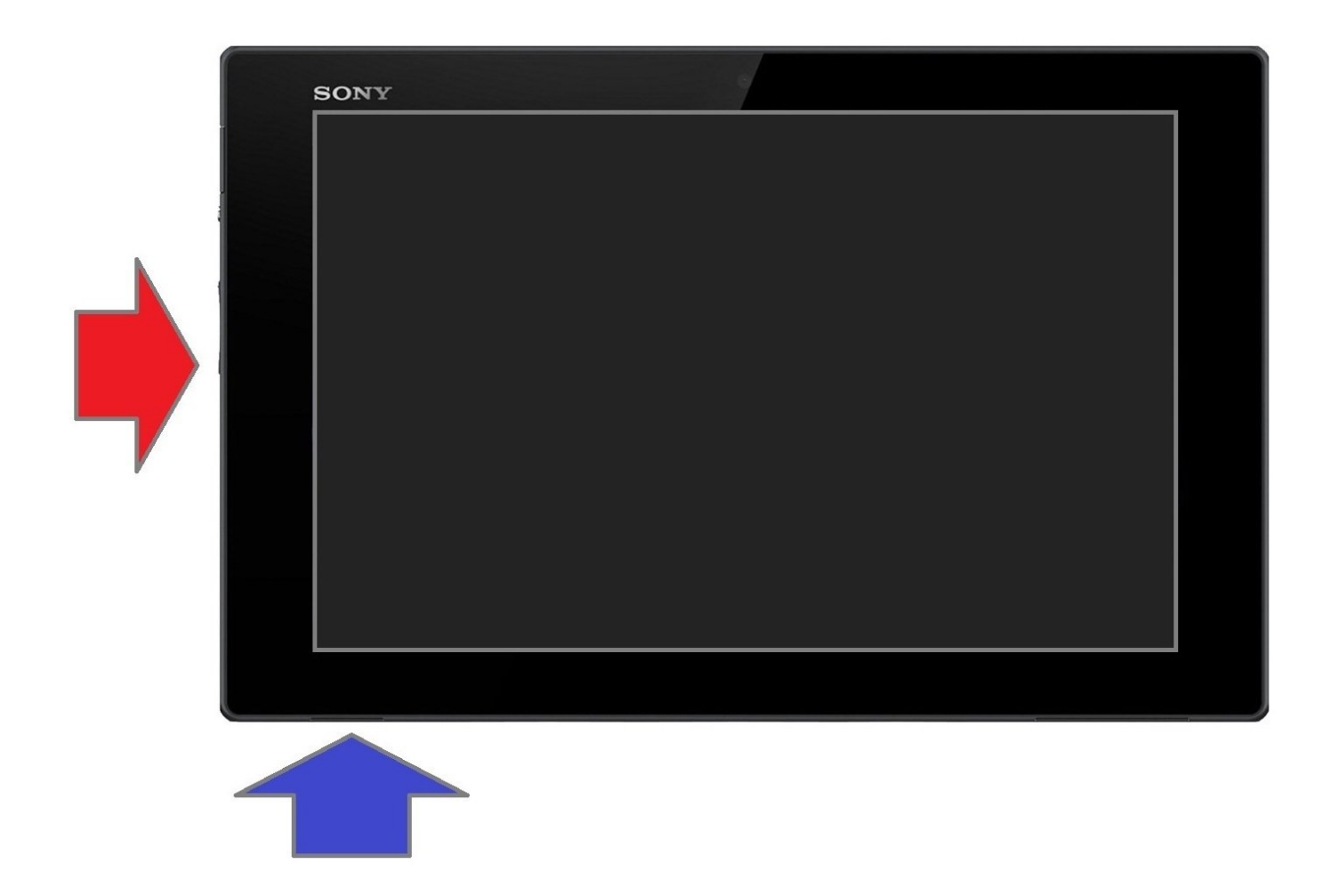

# INTRODUCTION

In this manual we will show you how to do soft, hard (factory) reset and how to change firmware in case of forgotten Password, PIN, Pattern lock.

If you forgot your password and you can't log in your tablet with your Google account or backup PIN, then you must do factory reset.

This procedure will erase all your personal data.

## Please SUBSCRIBE to my channel ツ

[video: https://www.youtube.com/watch?v=u47fAYa0a4w]

# Step 1 — Sony XPERIA Tablet Z - Password Removal, Factory / Hard Reset, Firmware Update

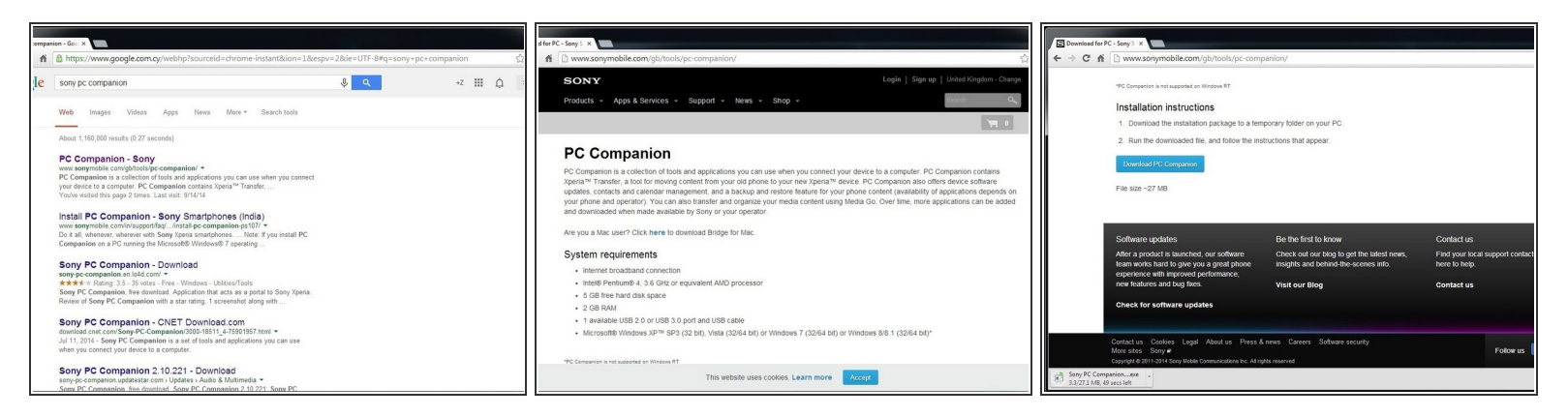

- Search and download Sony PC Companion or use the link below.
- Sony PC Companion

#### Step 2

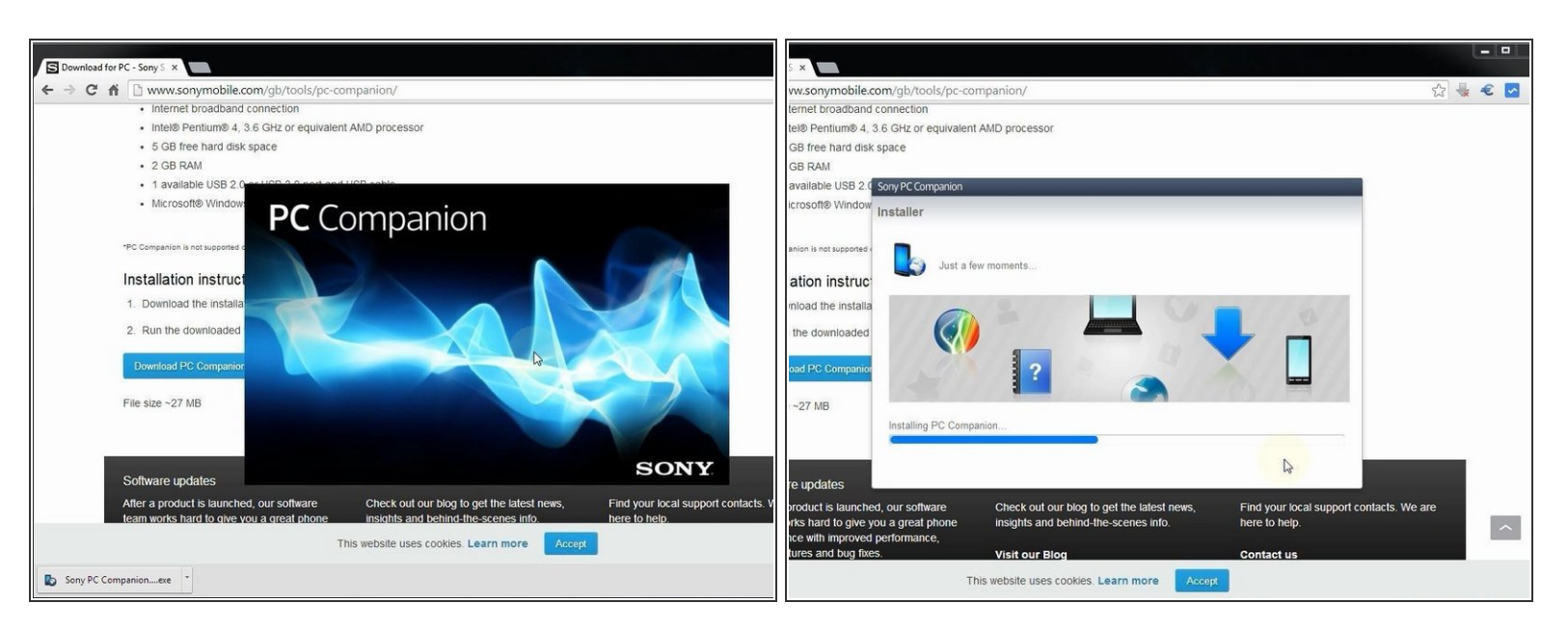

• Install PC Companion.

| -Sany 5 ×                                                                                                    | PC-Sony: x                                                                                                    | - Sanji x                                                                                                    |
|----------------------------------------------------------------------------------------------------|----------------------------------------------------------------------------------------------------|----------------------------------------------------------------------------------------------------|
| 🗋 www.sonymobile.com/gb/tools/pc-companion/                                                                                                    | i 🗋 www.sonymobile.com/gb/tools/pc-companion/ 😒 🔮 🐔                                                                                                    | 🗋 www.sonymobile.com/gb/tools/pc-companion/                                                                                                    |
| Internet broadband connection                                                                                                    | Internet broadband connection                                                                                                    | Internet broadband connection                                                                                                    |
| Intel® Pentium® 4, 36 GHz of equivalent AND processor                                                                                                    | Inters Hentums 4, 3,5 GHz of equivalent ANU processor                                                                                                    | Intel® Pertumes 4, 35 GHz or equivalent AMD processor                                                                                                    |
| 3 de sony Po companion                                                                                                    | S as stript, company      Company                                                                                                    | • 5 of schule Lemparion                                                                                                    |
| No phone / tablet connected                                                                                                    | No phone / tablet connected                                                                                                    | No phone / tablet connected                                                                                                    |
| Mice and a second second | How to connect                                                                                                    | Mico How to connect                                                                                                    |
| Update phone / tablet                                                                                                    | Update phone / tablet                                                                                                    | Update phone / tablet                                                                                                    |
| 3 Company                                                                                                    | THC CAN MAN                                                                                                    | Company Back                                                                                                    |
|                                                                                                    |                                                                                                    |                                                                                                    |
|                                                                                                    |                                                                                                    | Installat                                                                                                    |
| . Downk                                                                                                    |                                                                                                    | Downik     Uddating your shoet ablet adhare will     Uddating your shoet ablet adhare will                                                                                                    |
| . Run th                                                                                                    |                                                                                                    | 2. Run th prive you the labels to adures and keep your distant data to adult with the prover data to adult data to adult data to |
| Support Zone New! Xperia ** Transfer New! Contacts Setup New! Hedia Go New!                                                                                                    | Support Zone New! Xg ria* Transfer New! Contacts Setup New! Illedia Go New!                                                                                                    |                                                                                                    |
| Downloa                                                                                                    | Dow sa                                                                                                    | Download                                                                                                    |
| Uddate the Bony devices Copy content from an eld Easily transfer existing Filey, transfer, and organise<br>scharae on Bupont Zone, guor new contract is tay paul Antonici your media. Moree                                                                                                    | Coll constant from an elit<br>Installing component<br>ph or entry survives<br>ph or entry survives<br>ph or entry s | Start Start                                                                                                    |
| le size -: More Xpeia <sup>re</sup> phone / tablet. phone / tablet. More<br>More                                                                                                    | File SLin - S Zoo a <sup>re</sup> phone / table. Serup                                                                                                    | lie size -:                                                                                                    |
|                                                                                                    | VVM-gate (Ma)                                                                                                    | Recycle your phone / tablet    Xperia** Care                                                                                                    |
| Start > Start > Start >                                                                                                    | Canci X                                                                                                    | bouts not protein tablet (ing around the visit Apena " Lake for type and those and<br>house" Vity not recycling and to get the most out of your phone. I stated                                                                                                    |
|                                                                                                    |                                                                                                    | unused phone / tablet, you are helping to<br>potent the environment.                                                                                                    |
| otware                                                                                                    | Some                                                                                                    | oftware                                                                                                    |
| ter a product is launched, our somilare cneck our our blog to get the latest news, Fillid your local support contacts, we are                                                                                                    | After a product is saurched, our somare cneck our our plog to get me ansist news, Find your local support contacts, we are<br>four product in saurched and an area of the source of the source of the so                                                                                                    | fler a pro                                                                                                    |
| am works hard to give you a great prione insights and behind-ine-scenes into, nere to help,<br>perience with improved performance                                                                                                    | ream works hard to give you a great prome a rangins and berma-me-scenes into. There to help,<br>experience with improved performance,                                                                                                    | Sam Work Geola Geola G                                                                                                    |
| er features and bug fixes. Visit our Blog Contact us                                                                                                    | new features and bug fixes. Visit our Blog Contact us                                                                                                    | ew festure-running maa. This our blog contact up                                                                                                    |
| This website uses cookies. Learn more Accept                                                                                                    | This website uses cookes. Learn more Accept                                                                                                    | This website uses cookies. Learn more Accept                                                                                                    |

- From here you can update firmware to your devise but it must be powered on not screen locked.
- Start "Support Zone".
- Select "Phone / Tablet Software Update".

#### Step 4

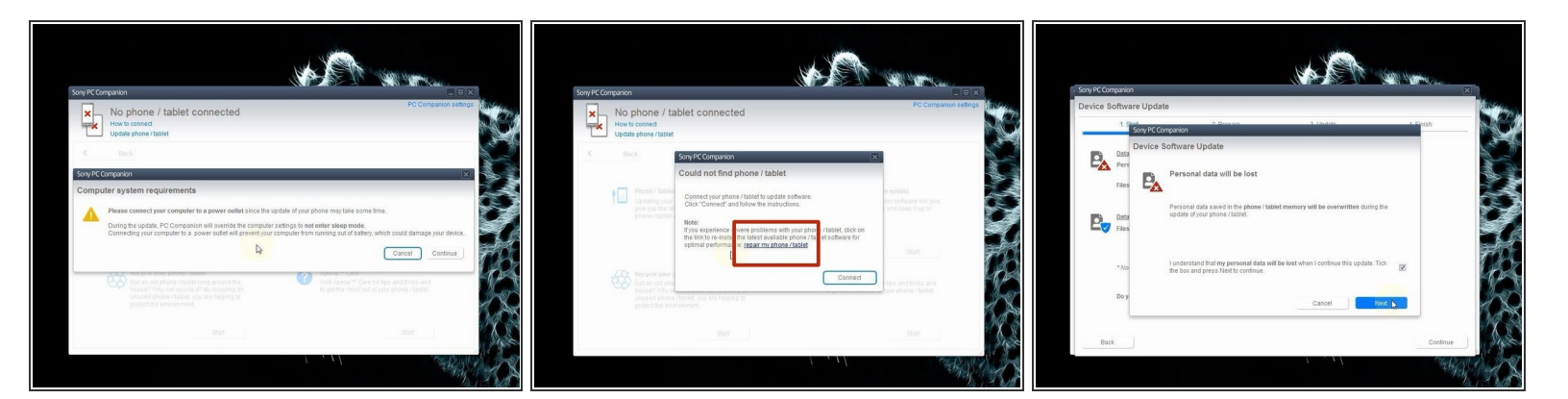

Your Laptop must be connected to the power adapter.

- Select "repair my phone / tablet".
- ∧ The last warning for your personal data.

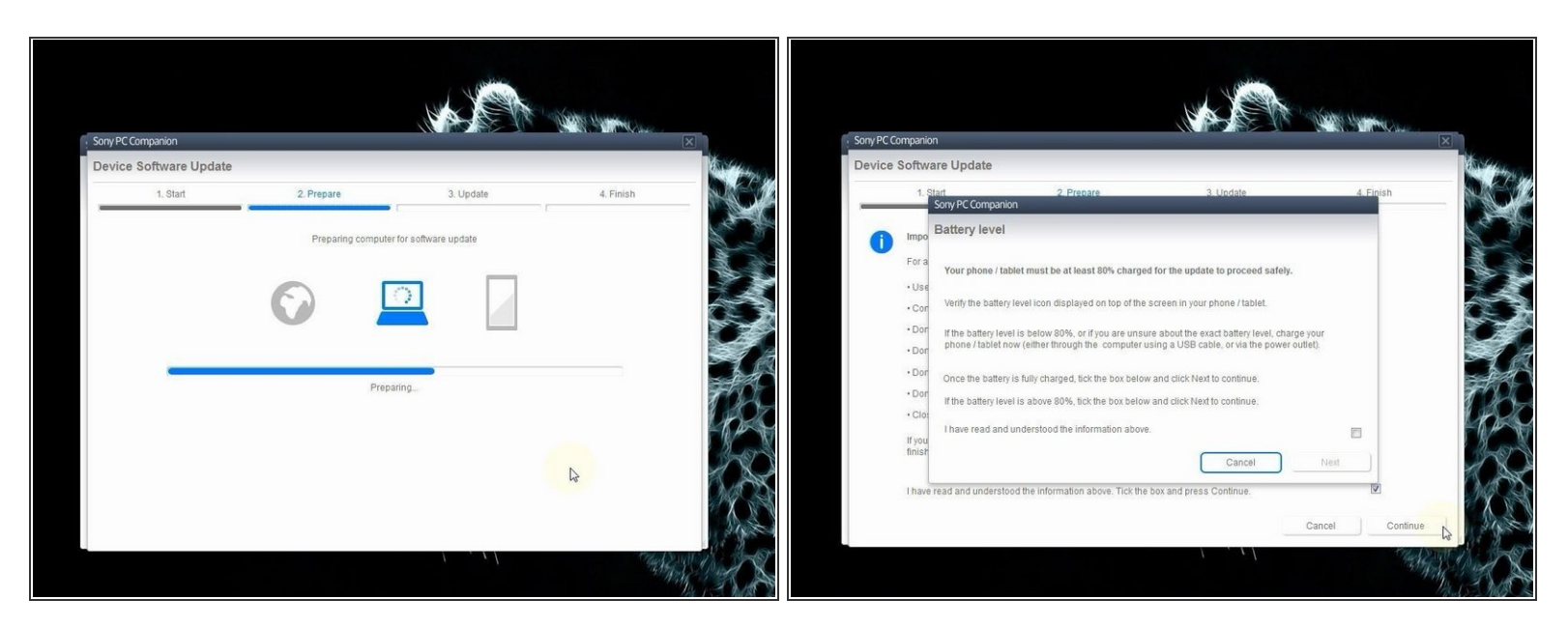

• PC Companion will download some files to prepare your PC for update.

A Your battery of the tablet must be charged at last 80%.

## Step 6

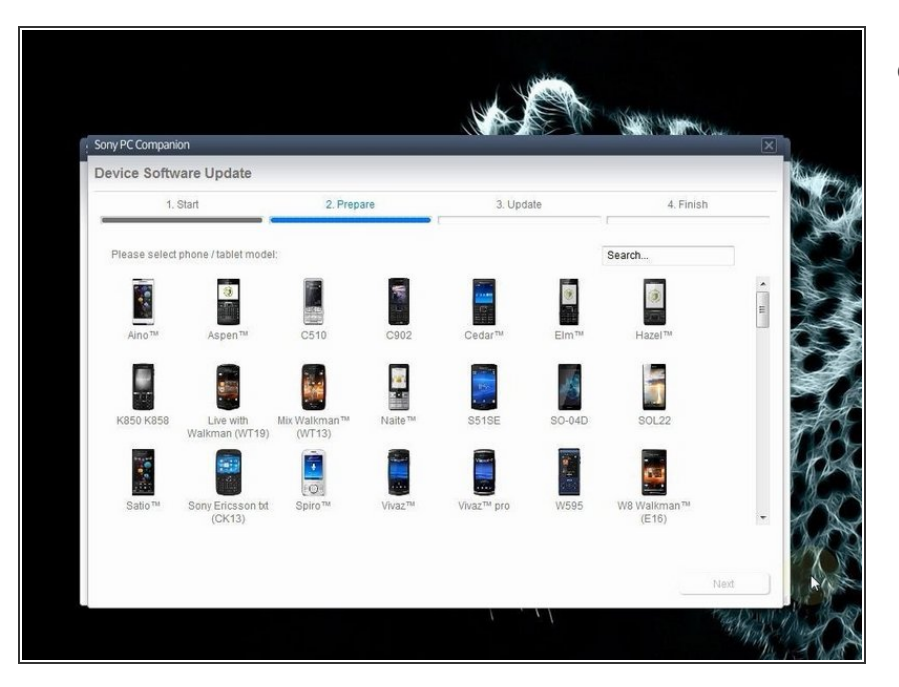

• Select your device.

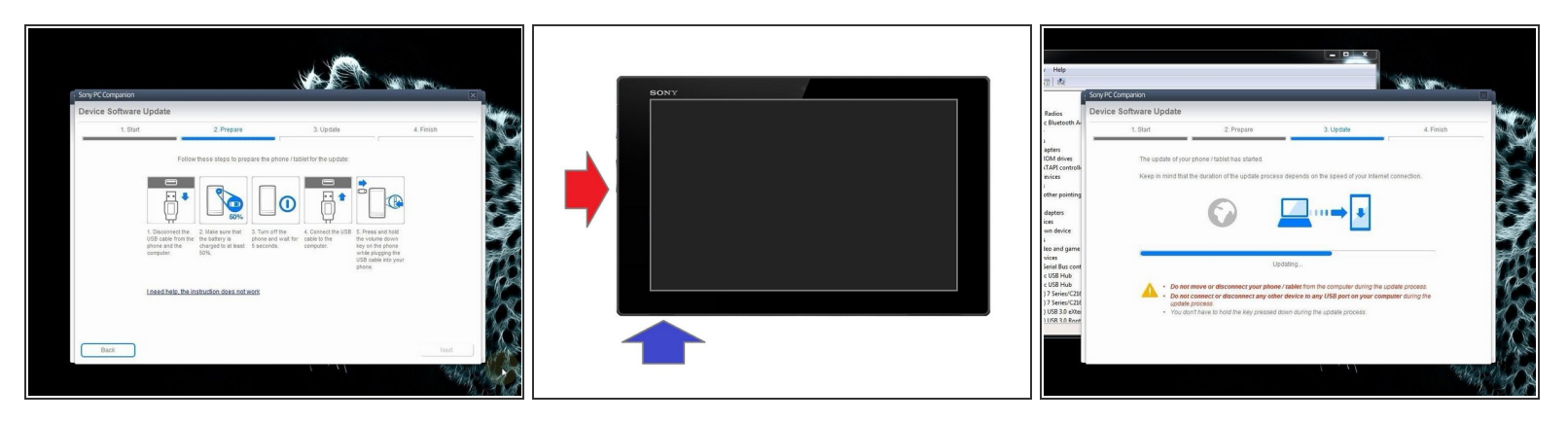

- Switch off the tablet. If you can't do this, press and hold for more time the power on button.
- Press and hold the volume down button until you connect the micro USB cable.
- When the PC recognized the device, PC companion will download the latest firmware version and will upload it to your tablet.

#### Step 8

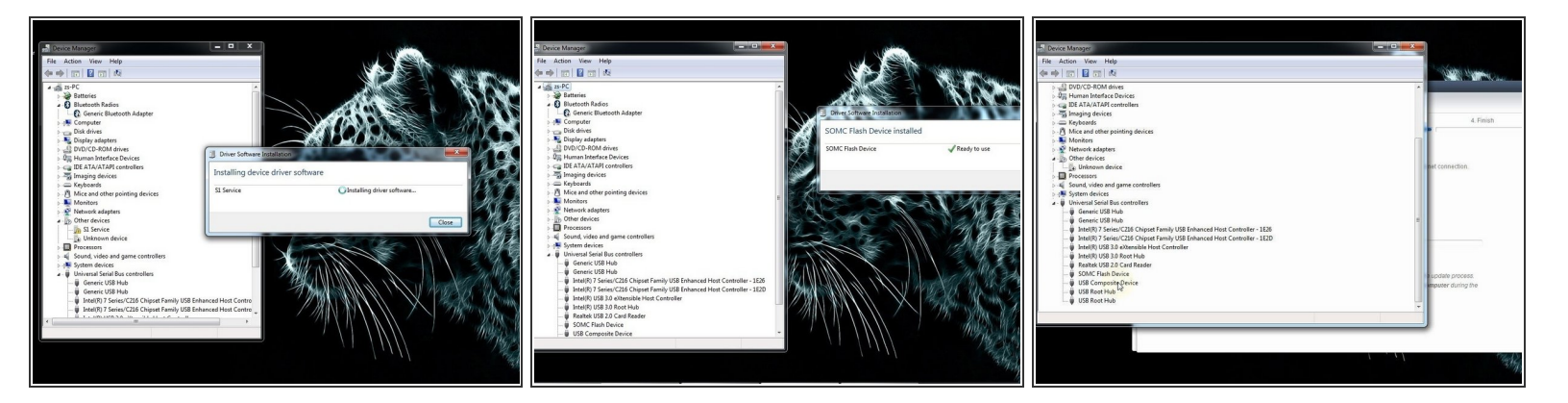

- If your PC can't recognize your tablet, you must install drivers for it. Search in the internet for "S1Boot Fastboot" drivers, or download the drivers from the link below.
- F1Boot Fastboot drivers

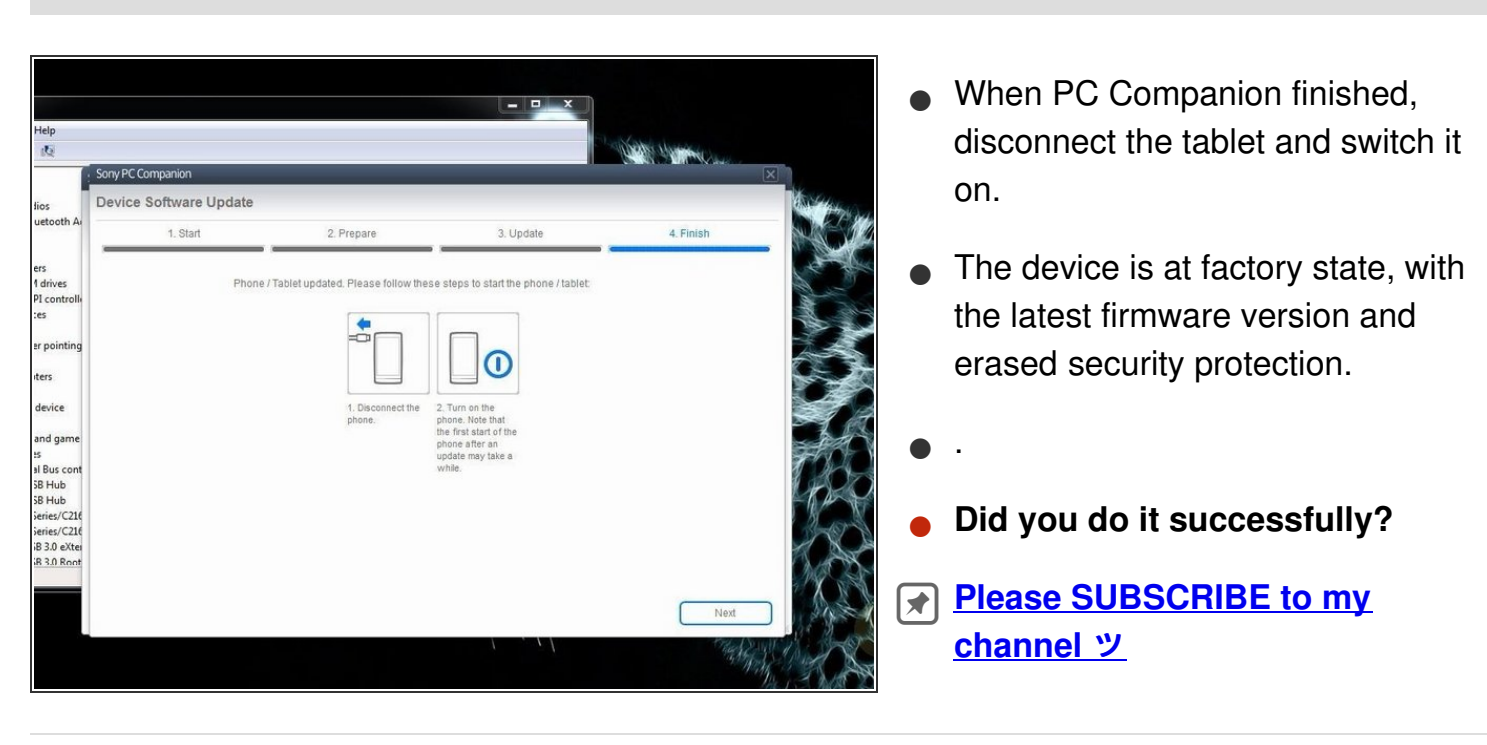

To reassemble your device, follow these instructions in reverse order.